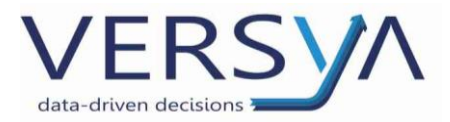

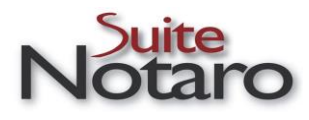

GUIDA OPERATIVA Suite Notaro - Manuale Voltura 2.0 Versione 1

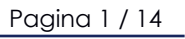

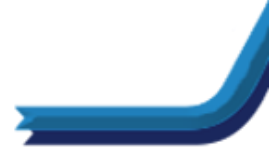

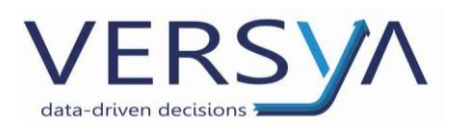

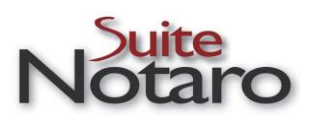

#### Prerequisiti tecnici:

 Avere installato e configurato Desktop Territorio (per i clienti Suite Notaro Saas si ricorda che l'installazione deve essere effettuata non nell'ambiente Saas, ma in locale).

Per lo scarico e l'installazione fare riferimento a <u>questa pagina</u> sul sito dell'Agenzia delle Entrate; in caso di necessità è possibile richiedere l'assistenza del nostro reparto sistemistico.

 Al momento è possibile eseguire l'accesso al programma ministeriale Voltura 2.0 solo in modalità OFFLINE; consigliamo di scaricare la versione del software a 64bit e in corso di installazione creare l'utente.

| 🕐 Login         |                               |                      | × |  |  |  |  |
|-----------------|-------------------------------|----------------------|---|--|--|--|--|
| Spazio di lavo  | Spazio di lavoro              |                      |   |  |  |  |  |
| Scegliere un ut | ente dalla lista utenti oppur | e crearne uno nuovo. | - |  |  |  |  |
| Scelta utente   |                               |                      |   |  |  |  |  |
| Lista utenti    |                               | ~                    |   |  |  |  |  |
| Password        |                               |                      |   |  |  |  |  |
| Tipo Utente     |                               |                      |   |  |  |  |  |
| ACCEDI          | ANNULLA                       |                      |   |  |  |  |  |
|                 |                               |                      |   |  |  |  |  |
| Nuovo utente    | Cambio password               | Elimina utente       |   |  |  |  |  |

• Versione Suite: attualmente la versione minima richiesta è Suite Notaro 5.4 SP19 al fine di avere tutte le funzionalità descritte in questo manuale.

#### Inoltre:

→ Per i clienti CLIENT SERVER, verificare se sul disco locale "C" sia presente la cartella Voltura, se non è presente procedere con la creazione seguendo le seguenti istruzioni:

dal desktop cliccare sull'icona **Questo PC/Computer**  $\rightarrow$  scegliere **Disco Locale (C)**: $\rightarrow$  cliccare con il tasto destro del mouse $\rightarrow$  scegliere **nuovo** per creare una nuova cartella

denominata "Voltura"

| 🚱 🔍 🗢 💒 🕨 Computer                            | ► Disco locale (C:) ►    |                 |                 |                  |            | • •• |
|-----------------------------------------------|--------------------------|-----------------|-----------------|------------------|------------|------|
| Organizza 🔻 🛛 😭 Apri                          | Includi nella raccolta 🔻 | Condividi con 🔻 | Masterizza      | Nuova cartella   |            |      |
| 🔆 Preferiti                                   | Nome                     |                 | Ultima modifica | Тіро             | Dimensione |      |
| 🧮 Desktop                                     | 퉬 Voltura                |                 |                 | Cartella di file |            |      |
| ᠾ Download<br>🔛 Risorse recenti<br>📄 Immagini |                          |                 |                 |                  |            |      |

Pagina 2 / 14

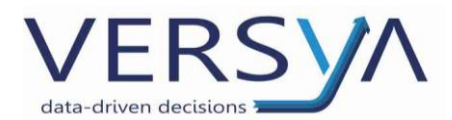

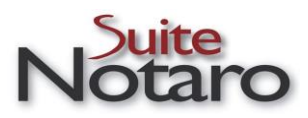

→ Per i clienti SUITE NOTARO SAAS, andare in LOCALE e verificare che sia presente la cartella Voltura nel Disco Locale (C); se non è presente procedere con la creazione seguendo le istruzioni:

dal desktop cliccare sull'icona **Questo PC/Computer**  $\rightarrow$  scegliere **Disco Locale (C)**: $\rightarrow$  cliccare con il tasto destro del mouse $\rightarrow$  scegliere **nuovo** per creare una nuova cartella denominata **"Voltura"** 

| <b>○</b> ~ <b>▲</b> •                   | Computer | ► Disco locale (C:) ►    |                 |                 |                  | •          | • •• |
|-----------------------------------------|----------|--------------------------|-----------------|-----------------|------------------|------------|------|
| Organizza 🔻                             | 🍃 Apri   | Includi nella raccolta 🔻 | Condividi con 🔻 | Masterizza      | Nuova cartella   |            |      |
| 🔶 Preferiti                             |          | Nome                     |                 | Ultima modifica | Тіро             | Dimensione |      |
| 📃 Desktop                               |          | 퉬 Voltura                |                 |                 | Cartella di file |            |      |
| ), Download<br>Risorse reco<br>Immagini | enti     |                          |                 |                 |                  |            |      |

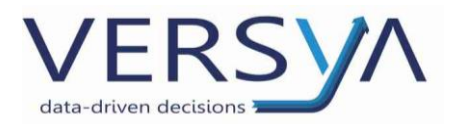

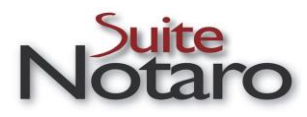

#### 1. Creazione dell'Adempimento Voltura Catastale

In Suite Notaro, all'interno della pratica, nella sezione Agenda→ Scadenze della Pratica→ cliccare con il tasto destro del mouse→ Nuove Scadenze→ Nuova scadenza→ nel campo Tipo scegliere dal menu' a tendina Voltura Catastale→ pulsante OK

| Pratiche «                                                                                                    | 23FARM-IMM-00320                                                                                                    |                |
|----------------------------------------------------------------------------------------------------|----------------------------------------------------------------------------------------------------|----------------|
| <ul> <li>23FARM-IMM-00320</li> <li>Pratiche</li> <li>Scrivania</li> <li>Elenco Completo</li> <li>I. Trasferimenti immobiliari</li> <li>2. Mutui e ipoteche</li> <li>3. Atti societari</li> <li>Atti mortis causa</li> <li>Atti mortis causa</li> <li>Atti minte</li> <li>Veicoli</li> <li>Vidimazioni</li> <li>Denunce di Successione</li> <li>Fuori repertorio</li> </ul> | Frontespizio       Soggetti       Oggetti       Convenzioni       Impost:       Agenda       Documenti         Descrizione       Avvisa dar       Previsto il       GG utili         preparare relazione preliminare       Stipula       Copie per le parti       Visure       Scadenza         Visure       Scadenza       Fratica       Collegate       A         Visure       Specifica       Durata       Inviato il       J         Prev TOBIN TAX       Trascrizione dell'atto       Inviato il       J       Ritirato il       J         Vidimazione (Modello tri       Voltura Catastale       V       Prov       Prov | Fatto il Ritir |
| Operazioni Nuovo Documento Nuovo Appuntamento Nuovo Attività Pratiche Gestione documentale Parcelle                                                                                                    | Scadenze della pratica         Descrizione         Registrazione - Unico         Adempimento Unico (Da Creare)         Trascrizione dell'atto - Unico         antiricidaggio privacy         Antiricidaggio         Assegna a         QK                                                                                                    | ▼ Ritir        |

Selezionare l'adempimento Voltura catastale→ tasto destro del mouse→ Voltura catastale→ procedere quindi con la compilazione.

| Descrizione                                              |                      | Avv |
|----------------------------------------------------------|----------------------|-----|
| Iscrizione dell'atto al registro imprese (soc. pers) ( ) |                      |     |
| Copie per le parti                                       |                      |     |
| Registrazione                                            |                      |     |
| Adempimento Unico (Da Creare)                            |                      |     |
| Antiriciclaggio                                          |                      |     |
| Voltura Catastale                                        | 📋 Nuove scadenze     | •   |
|                                                          | Modifica             |     |
|                                                          | Stampa elenco        |     |
|                                                          | 🔀 Elimina            |     |
|                                                          | Modifica date        |     |
|                                                          | Modifica estremi     |     |
|                                                          | 🛛 <u>V</u> oci       |     |
|                                                          | Ric nelliazione impo | ste |
|                                                          | Voltura catastale    |     |

Pagina 4 / 14

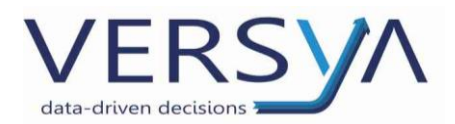

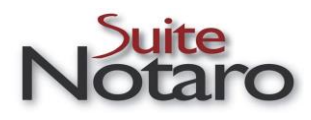

# 2. Compilazione

#### Compare la videata:

| Domanda di ve    | Domanda di volture |                   |            |                 |                     |  |  |  |  |
|------------------|--------------------|-------------------|------------|-----------------|---------------------|--|--|--|--|
| Pratica 'TER-IM  | M-02226'.          |                   |            |                 |                     |  |  |  |  |
| NCT/NCEU         | Comune             |                   |            | Provincia       | Nuova NCEU          |  |  |  |  |
| NCEU             | Torino             |                   |            | то              | Nuova NC <u>T</u>   |  |  |  |  |
|                  |                    |                   |            |                 | <u>M</u> odifica    |  |  |  |  |
|                  |                    |                   |            |                 | Elimina             |  |  |  |  |
|                  |                    |                   |            |                 | Disco               |  |  |  |  |
|                  |                    |                   |            |                 | <u>S</u> tampa      |  |  |  |  |
|                  |                    |                   |            |                 | <u>V</u> oltura 2.0 |  |  |  |  |
| O <u>p</u> zioni |                    | <u>R</u> icalcolo | <u>о</u> к | <u>A</u> nnulla |                     |  |  |  |  |

<u>SOLO LA PRIMA VOLTA</u> CHE SI CREA L'ADEMPIENTO VOLTURA CATASTALE VERIFICARE/IMPOSTARE LE SEGUENTI CONFIGURAZIONI PER SETTARE IL PERCORSO DI SCARICO DEL FILE XML DELLA

# VOLTURA:

Per i clienti **CLIENT SERVER** cliccare sul pulsante **Opzioni** rigo **Percorso per trasferimento volture** cliccare sull'estrema destra del rigo fino a quando compare il **quadrettino** evidenziato nell'immagine sotto. Nel caso non sia già presente il percorso C:\Voltura scegliere **Computer** Disco locale (C):  $\rightarrow$ **Voltura**. Confermare cliccando sul pulsante **OK** quindi dare **INVIO con la tastiera**  $\rightarrow$  confermare con il pulsante "**OK**.

Riaprire la videata, ricliccando sul pulsante Opzioni, per controllare che le configurazioni siano state recepite correttamente.

| Domanda di volture       |                              | 8                                       |                                           |
|--------------------------|------------------------------|-----------------------------------------|-------------------------------------------|
| Pratica 'TER-IMM-02226'. |                              |                                         | Cerca Di                                  |
| NCT/NCEU Comune          |                              | Provincia Nuova NCEU                    |                                           |
| NCEU Torino              |                              | Configurazione adempimenti ( )          |                                           |
|                          |                              | Volture catastali                       | (Nuovo modella)                           |
|                          |                              | Percorso per trasferimento volture      | C:\Voltura                                |
|                          |                              | Stampa parela 'Euro' per reddiu in Euro | Cerca cartella                            |
|                          |                              | Valuta per la stampa dei redditi        | (Euro) Percorso per trasferimento volture |
|                          |                              |                                         | ∠ Juità disco floppy (A:)                 |
| O <u>p</u> zioni         | <u>R</u> icalcolo <u>O</u> K |                                         | Disco locale (C:)     Voltura             |
|                          | 04 mar 2011                  |                                         |                                           |
|                          | 10 mar 2011                  |                                         |                                           |
|                          | 10 mar 2011<br>18 gen 2023   |                                         |                                           |
|                          |                              |                                         |                                           |
|                          |                              |                                         |                                           |
|                          |                              |                                         | OK Annuli                                 |
|                          |                              |                                         |                                           |
|                          |                              | Percorso per trasferimento volture      |                                           |
|                          |                              | C:\Voltura                              |                                           |
|                          |                              |                                         |                                           |
|                          |                              |                                         | Paaina 5 /                                |

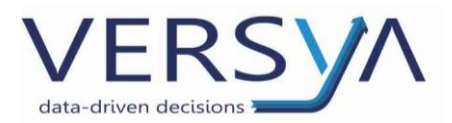

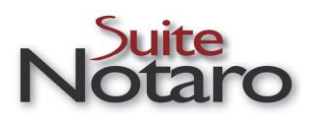

Per i clienti **SUITE NOTARO SAAS** cliccare sul pulsante **Opzioni** rigo **Percorso per trasferimento volture.** Nel caso non sia già presente il percorso **\Client\C\$\Voltura** cliccare sull'estrema destra del rigo fino a quando compare il **quadrettino** evidenziato nell'immagine sotto, quindi scegliere **Computer/Questo PC Local Disk ( C): Voltura**. Confermare cliccando sul pulsante **OK** quindi dare **INVIO con la tastiera**  $\rightarrow$  confermare con il pulsante **"OK**.

Riaprire la videata, ricliccando sul pulsante Opzioni, per controllare che le configurazioni siano state recepite correttamente.

|                        |                          |                     |                      | aecservi |
|------------------------|--------------------------|---------------------|----------------------|----------|
|                        | Configurazione adem      | pimenti ()          |                      | ? ×      |
| Domanda di volture     | 🗆 Volture catastali      |                     |                      |          |
| Pratica '23EARM-IMM-00 | Modello                  |                     | (Nuovo modello)      |          |
|                        | Percorso per trasfer     | mento volture       | \\Client\C\$\Voltura |          |
| NCT/NCEU Comun         | e Stampa parola 'Euro'   | por rodditi in Euro |                      |          |
| NCT San Co             | st. Valuta per la stampa | Cerca cartella      |                      | ×        |
|                        |                          | Percorso per trasfe | rimento volture      |          |
|                        |                          | V 🔜 Questo PO       | C                    | ^        |
|                        |                          | > 🕳 Loca            | al Disk (C:          | -        |
|                        |                          |                     | Voltura              |          |
|                        |                          |                     | Voltara              |          |
| ,                      |                          |                     |                      |          |
| (Da Cre                |                          |                     |                      |          |
| - Unice Opzioni        |                          |                     |                      |          |
|                        |                          |                     |                      |          |
| an Costanzo)           |                          |                     |                      |          |
|                        |                          |                     |                      |          |
|                        |                          |                     |                      | ×        |
|                        |                          | -                   |                      |          |
|                        | Percorso per trasferime  |                     | ОК                   | Annulla  |
|                        |                          |                     |                      | 1 1      |
|                        |                          |                     | <u>O</u> K           | Annulla  |

Quindi procedere con la compilazione.

Pagina 6 / 14

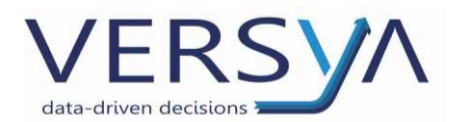

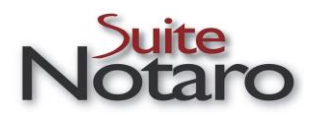

# 2.1. Scheda "Fontespizio"

In automatico compaiono compilati i dati del Notaio

| omanda di volture l     | NCT al comune di San Costanzo                                  |
|-------------------------|----------------------------------------------------------------|
| Frontespizio Testata    | Quadro A - Soggetti Quadro B - Immobili Quadro C - Provenienze |
| – Dati richiedente –    |                                                                |
| Nominativo: TRIBU       | ZIO Marco in qualità di: Notaio                                |
| Sede: Putigna           | ano Indirizzo: Trav. Via Santeramo, 15                         |
| – Documenti di riferime | ento                                                           |
| Documento traslativo    | ) (Domanda n. / 0) registrato il: _/_/ 🛨 🗸                     |
| Testamento              | (Domanda n. / 0) registrato il: _/_/                           |
| Denuncia di:            | ▼ (Domanda n. / 0 ) registrato il: /_/ ÷▼                      |
| Certificati di partita  | nn. / 0                                                        |
| a) Allegati alla presen | nte nn. 0 ovvero redatti sugli estratti nn.                    |
| b) Allegati a           |                                                                |
| Atto notorio            | in data: _/_/ + 🗸 (Domanda n/ 0 )                              |
| -Comunicazioni          |                                                                |
| Comunica inoltre:       |                                                                |
| Partite intestate:      | Partite non intestate:                                         |
|                         |                                                                |
|                         | <u>S</u> tampa <u>O</u> K <u>A</u> nnulla                      |

# 2.2. Scheda "Testata"

In automatico compaiono compilati i dati del titolo

| Domanda di volture NCT al comune di San Costanzo                                    | X |
|-------------------------------------------------------------------------------------|---|
| Frontespizi, Testata Juadro A - Soggetti Quadro B - Immobili Quadro C - Provenienze |   |
| Comune di: San Costanzo Provincia: PU                                               |   |
| Documento                                                                           |   |
| Causale del trasferimento: COMPRAVENDITA                                            |   |
| Genere documento:                                                                   |   |
| Data del documento o di morte: 11/01/2023                                           |   |
| Repertorio o numero d'ordine:                                                       |   |
| Estremi di registrazione o di presentazione della denuncia                          |   |
|                                                                                     |   |
|                                                                                     |   |
| Data: Numero: Volume:                                                               |   |
|                                                                                     | - |
|                                                                                     |   |
|                                                                                     |   |
| <u>S</u> tampa <u>O</u> K <u>A</u> nnulla                                           |   |

Pagina 7 / 14

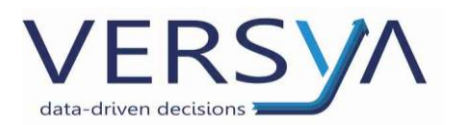

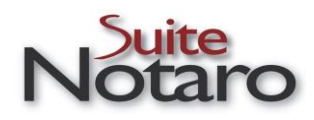

# 2.3. Scheda "Quadro A – Soggetti"

In analogia con la nota di trascrizione, nella voltura vengono recuperati i soggetti "contro" e i soggetti "a favore" definiti nella convenzione.

| UN: | Ruolo | Persona                                                                         | Natura del possesso       | Quota | Aggiungi         |
|-----|-------|---------------------------------------------------------------------------------|---------------------------|-------|------------------|
| A   | С     | BIANCHI Mario                                                                   | Proprietà, Bene personale | 1/1   | Modifica         |
| A   | F     | ROSSI Andrea                                                                    | Proprietà, Comunione      | 1/1   |                  |
|     |       |                                                                                 |                           |       | Elimina          |
|     |       |                                                                                 |                           |       | <u>L</u> ettera  |
|     |       |                                                                                 |                           |       | Anagrafica       |
| 6   | • •   | IANCHI Mario                                                                    |                           | >     | T<br>Ordine<br>♥ |
| 2   |       | ato a Milano (MI) il 03/09/1<br>C.F.: BNCMRA44P03F205G<br>n regime di Comunione | 944                       |       |                  |

# 2.4. Scheda "Quadro B – Immobili"

In analogia con la nota di trascrizione, nella voltura vengono recuperati gli immobili definiti nella convenzione.

| Domanda di                                                                                                    | Domanda di volture NCT al comune di San Costanzo |           |        |            |          |                   |            |                     |   |
|----------------------------------------------------------------------------------------------------|--------------------------------------------------|-----------|--------|------------|----------|-------------------|------------|---------------------|---|
| Frontespizio                                                                                                    | Testata Quad                                     | ro A - So | oggett | Quadro B - | Immobili | Quadro C - Proven | ienze      |                     |   |
|                                                                                                    |                                                  |           |        |            |          | -                 | <u> </u>   |                     | 1 |
| lett/UN                                                                                                    | Partita                                          | Int.      | Fg.    | Num.       | Sub.     | Superficie        |            | Aggiungi            |   |
| ₹_A                                                                                                    | 2275                                             | No        | 19     | 34         |          | 0.16.00           |            | <u>M</u> odifica    |   |
|                                                                                                    |                                                  |           |        |            |          |                   |            | <u>L</u> ettera     |   |
|                                                                                                    |                                                  |           |        |            |          |                   |            | <u>E</u> limina     |   |
|                                                                                                    |                                                  |           |        |            |          |                   |            | <u>C</u> onsistenza |   |
|                                                                                                    |                                                  |           |        |            |          |                   |            | +                   |   |
| <                                                                                                    |                                                  |           |        |            |          |                   | >          | Ordine              |   |
| Terreno agricolo<br>n San Costanzo (PU) - 61039<br>Conservatoria di PESARO<br>Euro : 12.500,00<br>Iscritto al catasto N.C.T.<br>Partita: 2275 Foglio: 19 Plla: 34 |                                                  |           |        |            |          |                   | ~          | •                   |   |
|                                                                                                    | 1                                                |           |        |            |          |                   |            |                     |   |
|                                                                                                    |                                                  |           |        |            |          | Stampa            | <u>o</u> ĸ | Annulla             |   |

Pagina 8 / 14

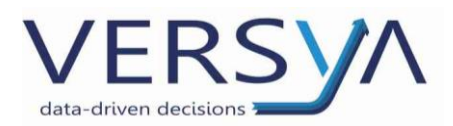

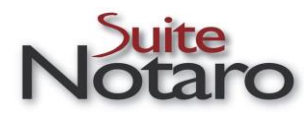

#### 2.5. Scheda "Quadro C – Provenienze"

Se necessario compilare

Quindi confermare i dati inseriti cliccando sul pulsante OK.

Se si desidera la stampa cartacea cliccare sul pulsante Stampa.

| QUADR                   | 0 C1           | Elementi ir | ndicativi delle volture non introdotte                                                                                      |
|-------------------------|----------------|-------------|----------------------------------------------------------------------------------------------------|
| Partita<br>2275         | Foglio         | Particelle  | Atto o decuius<br>con sentenza di usucapione del 16/03/1989 n.72 di rep. della Pretura di Bari,                             |
| 22/0                    |                |             | reg.ta a Bari il 21<br>/04/1989 al n. 153, trascritta a Pesaro il 19 luglio 1989 al n.3790 reg.part.<br>nonchè la sua liber |
|                         |                |             | tà da pesi, vincoli, ipoteche e trascrizioni pregiudizievoli.                                                               |
| QUADR                   | 0 C2           | Cronistoria | a dei passaggi intervenuti senza atti legali                                                                                |
| <b>QUADR</b><br>Partita | 0 C2           | Cronistoria | a dei passaggi intervenuti senza atti legali<br>Passaggio                                                                   |
| <b>QUADR</b><br>Partita | 0 C2<br>Foglio | Cronistoria | a dei passaggi intervenuti senza atti legali<br>Passaggio                                                                   |
| <b>QUADR</b><br>Partita | 0 C2<br>Foglio | Cronistoria | a dei passaggi intervenuti senza atti legali<br>Passaggio                                                                   |
| <b>QUADR</b><br>Partita | D C2           | Cronistoria | a dei passaggi intervenuti senza atti legali<br>Passaggio                                                                   |
| <b>QUADR</b> (          | D C2<br>Foglio | Cronistoria | a dei passaggi intervenuti senza atti legali<br>Passaggio                                                                   |

#### 3. Creazione del file XML

Cliccare sul pulsante Voltura 2.0 per la creazione del file XML

|   | Domanda di vo    | lture             |                 | ×                  |
|---|------------------|-------------------|-----------------|--------------------|
|   | Pratica '23FARM  | IMM-00320'.       |                 |                    |
|   | NCT/NCEU         | Comune            | Provincia       | Nuova <u>N</u> CEU |
|   | NCT              | San Costanzo      | PU              | Nuova NCT          |
|   |                  |                   |                 | Modifica           |
|   |                  |                   |                 | <u>E</u> limina    |
| ł |                  |                   |                 | Disco              |
|   |                  |                   |                 | <u>S</u> tampa     |
|   |                  |                   |                 | Voltura 2.0        |
|   | O <u>p</u> zioni | <u>R</u> icalcolo | C <u>h</u> iudi |                    |

Pagina 9 / 14

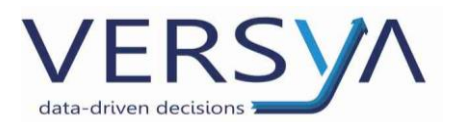

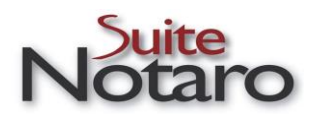

Si apre la seguente schermata, controllare/integrare i dati necessari per ultimare la compilazione della Voltura, quindi cliccare sul pulsante **Crea XML per generare il file XML da importare nel Desktop del territorio.** 

| 🕖 Voltura 2.0         | X                                             |
|-----------------------|-----------------------------------------------|
| Dati Generali         |                                               |
| Tipo Voltura          | Afflusso                                      |
| Causale               | Atto pubblico                                 |
| Descrizione Atto      | ~                                             |
| - Dati del Dichiarant | e Presentato dal Notaio                       |
| Cognome / Nome        | TRIBUZIO Marco                                |
| Cod. Fiscale          | NTNLEI60P02H926Z Cod. Fiscale Società         |
| Residente in          | Putignano H096 CAP 70017                      |
| Indirizzo             | Trav. Via Santeramo Civico 15                 |
| In qualità di         | ~                                             |
| Tipo documento        | Carta di identità v Numero TO435435           |
| Data Rilascio         | ✓ 01/01/2013 □▼ Data Scadenza 17/01/2025 □▼   |
| Dati del Richieden    | te                                            |
| Tipo                  | Notaio V                                      |
| Denominazione         | TRIBUZIO Marco Cod. Fiscale NTNLE160P02H926Z  |
| Località              | Putignano H096 CAP 70017                      |
| Indirizzo             | Trav. Via Santeramo, 15                       |
| Nr. Telefonico        | 0803482828 email oatribuzio@email.com         |
| In qualità di         | ~                                             |
| Tipo documento        | Carta di identità ~ Numero TO435435           |
| Data Rilascio         | ☑ 01/01/2013 □▼ Data Scadenza ☑ 17/01/2025 □▼ |
| Crea Xml              | OK Annulla                                    |

Compare un messaggio di avvenuta generazione del file, con la descrizione del percorso di salvataggio. Confermare cliccando sul pulsante **OK**.

| Voltura 2 | 0                                       | ×   |
|-----------|-----------------------------------------|-----|
| 1         | E' stato generato correttamente il file | Imc |
|           |                                         | ок  |

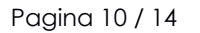

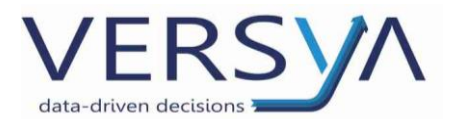

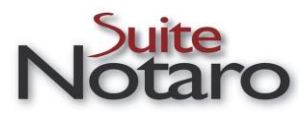

Nella finestra Voltura 2.0, cliccare sul pulsante  $OK \rightarrow$  compare la finestra di conferma di salvataggio dei Dati dell'adempimento Voltura. Terminare la procedura cliccando nuovamente su **OK**.

| Voltura 2.0         |                                          | -0                    | -                                                        |
|---------------------|------------------------------------------|-----------------------|----------------------------------------------------------|
| Dati Generali       |                                          | ~                     |                                                          |
| Tipo Voltura        | Afflusso                                 |                       |                                                          |
| Causale             | Atto pubblico                            |                       |                                                          |
| Descrizione Atto    | COMPRAVENDITA                            | ~                     |                                                          |
| Dati del Dichiarant | e                                        | Presentato dal Notaio |                                                          |
| Cognome / Nome      | TRIBUZIO Marco                           |                       |                                                          |
| Cod. Fiscale        | NTNLEI60P02H926Z Cod. Fiscale Società    |                       |                                                          |
| Residente in        | Putignano                                | H096 CAP 70017        |                                                          |
| Indirizzo           | Trav. Via Santeramo                      | Civico 15             |                                                          |
| In qualità di       | ·                                        | ~                     |                                                          |
| Tipo documento      | Carta di identità v Numero TO43          | 15-135                |                                                          |
| Data Rilascio       | ☑ 01/01/2013 및▼ Data Scadenza ☑ 17/01/20 | 25 🔍 🕶                |                                                          |
| Dati del Richieden  | te                                       | Presentato dal Notaio |                                                          |
| Tipo                | Notaio                                   | ~                     |                                                          |
| Denominazione       | TRIBUZIO Marco Cod. Fiscale              | NTNLEI60P02H926Z      |                                                          |
| Località            | Putignano                                | H096 CAP 70017        |                                                          |
| Indirizzo           | Trav. Via Santeramo, 15                  |                       |                                                          |
| Nr. Telefonico      | 0803482828 email oatribuzio@email.c      | m                     |                                                          |
| In qualità di       |                                          | ~                     |                                                          |
| Tipo documento      | Carta di identità V Numero TO43          | 5435                  | Suite Notaro X                                           |
| Data Rilascio       | ☑ 01/01/2013 및▼ Data Scadenza ☑ 17/01/20 | 25 🔲 🔻                |                                                          |
| Crea Xml            | [                                        | OK Annulla            | i Liati di Vottura 2.0 sono stati salvati correttamente. |
| _                   |                                          | 0                     | ОК                                                       |

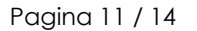

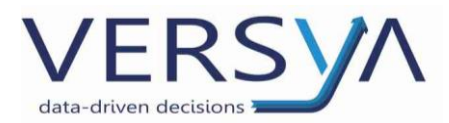

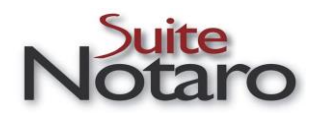

# 4. Import del file XML nel programma Desktop Territorio

Accedere ora a **Desktop Territorio** 

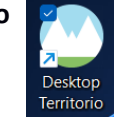

ATTENZIONE: per i clienti SUITE NOTARO SAAS, ricordarsi di andare in locale.

Compare la seguente schermata: inserire nome utente e password  $\rightarrow$  verificare che l'accesso avvenga in modalità OFFLINE (se così non è cliccare sul pulsantino relativo) $\rightarrow$ qindi su ACCEDI.

| 💽 Login             |                         |                       | × |
|---------------------|-------------------------|-----------------------|---|
| Spazio di lavoro    |                         |                       |   |
| Scegliere un utente | dalla lista utenti oppu | re crearne uno nuovo. | - |
| Scelta utente       |                         |                       |   |
| Lista utenti        |                         |                       |   |
| Password            |                         |                       |   |
| Tipo Utente -       |                         |                       |   |
| ACCEDI              | ANNULLA                 |                       |   |
|                     |                         |                       |   |
| Nuovo utente        | Cambio password         | Elimina utente        |   |

# Compare la seguente schermata $\rightarrow$ cliccare su Applicazioni

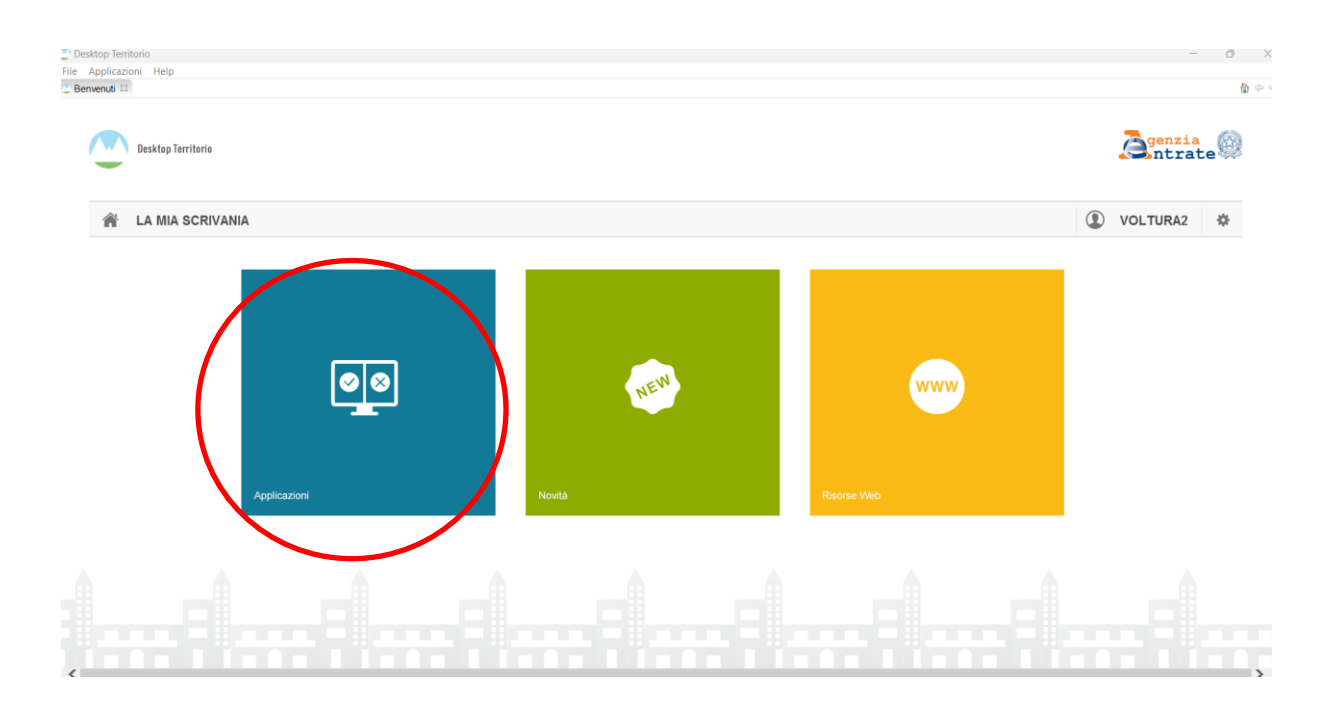

Pagina 12 / 14

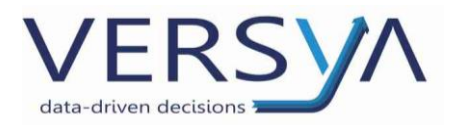

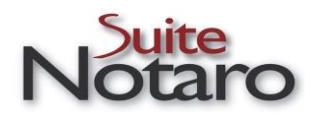

# Quindi su Voltura

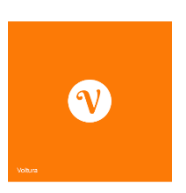

Dalla schermata iniziale di **Voltura**→ cliccare su **Importa Plico**.

Cercare il file XML creato presente in "C"→Voltura→ selezionare il file "Plico......XML" da importare→ cliccare su Salva

| Desktop Ter<br>File Applicaz | ritorio<br>zioni Help Voltura Serv | izi   |                |                                                                |                                         |                        |                    |                        | - 0 X                           |
|------------------------------|------------------------------------|-------|----------------|----------------------------------------------------------------|-----------------------------------------|------------------------|--------------------|------------------------|---------------------------------|
| Voltu                        |                                    |       |                |                                                                |                                         |                        |                    |                        | <b>e</b> nzia<br>ntrate         |
| :≡ Lista Voltur              | e 🕞 Archivio                       |       |                |                                                                |                                         |                        |                    |                        |                                 |
| Volture                      |                                    |       |                |                                                                |                                         |                        |                    |                        |                                 |
| Volture m                    | emorizzate                         |       |                |                                                                |                                         |                        |                    |                        |                                 |
|                              |                                    |       |                |                                                                | 🗄 Importa Plic                          | o 🗙 El mina 🧪 Modifica | a 🕂 Nuovo 🏢 Archiv | via 🛛 Associa Richiede | ente 📕 Crea Plico 🖸 Crea Stampa |
| ID                           | Atto di Riferimento                | Stato | Data Creazione | Data Invio                                                     | Codice Riscontro Codice Invio Des       | crizion                |                    |                        |                                 |
|                              |                                    |       |                | Salva con nome                                                 |                                         |                        |                    | ×                      |                                 |
|                              |                                    |       |                | $\leftarrow \  \   \rightarrow \  \   \checkmark \  \   \land$ | Nuesto PC > Disco locale (C:) > Voltura | ~ C C                  | ierca in Voltura   | م                      |                                 |
|                              |                                    |       |                | Organizza • Nuova                                              | a cartella                              |                        | ≡                  | - 🕜                    |                                 |
|                              |                                    |       |                | 📒 Notaio Next Pini !                                           | Nome                                    | Ultima modifica        | Tipo               | Dimensio               |                                 |
|                              |                                    |       |                | 📜 Elena.Berardi                                                | Plico001.xml                            | 12/01/2023 14:59       | File XML           | 4                      |                                 |
|                              |                                    |       |                | A & C HOLDING S                                                |                                         |                        |                    |                        |                                 |
| _                            |                                    |       |                | Questo PC                                                      |                                         |                        |                    |                        |                                 |
|                              |                                    |       |                | 🟪 Disco locale (C:)                                            | 1                                       |                        |                    |                        |                                 |
|                              |                                    |       |                | Riservato per il :                                             |                                         |                        |                    |                        |                                 |
|                              |                                    |       |                | 🚍 Sharp (\\srvdcae                                             |                                         |                        |                    |                        |                                 |
|                              |                                    |       |                | e (\\srvdcaes) (N                                              | I                                       |                        |                    |                        |                                 |
|                              |                                    |       |                | 🐂 Rete                                                         |                                         |                        |                    | _                      |                                 |
|                              |                                    |       |                | Nome file: Pl                                                  | ico001.xml                              |                        |                    | ~                      |                                 |
|                              |                                    |       |                | Salva come: File                                               | e xml                                   |                        |                    | ~                      |                                 |
|                              |                                    |       |                |                                                                |                                         |                        |                    |                        |                                 |
|                              |                                    |       |                | <ul> <li>Nascondi cartelle</li> </ul>                          |                                         |                        | Salva A            | nnulla .               |                                 |

Al termine dell'import compare la seguente schermata $\rightarrow$ cliccare su **OK** 

| 🕐 Impo | rtazione                          | ×  |
|--------|-----------------------------------|----|
| 1      | Documento correttamente importato |    |
|        |                                   | ОК |

Pagina 13 / 14

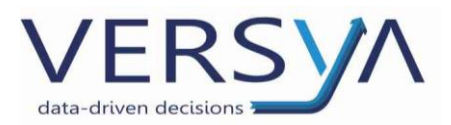

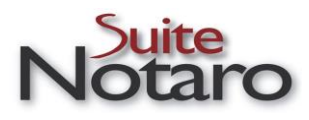

Quindi selezionare il file importato, cliccare su Modifica per validarlo e verificarlo.

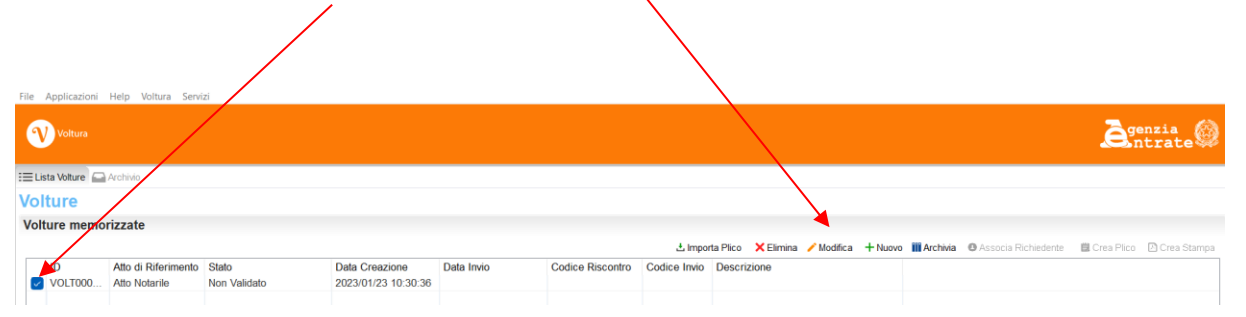

Per l'iter di proseguimento dell'adempimento e per il funzionamento del Software ministeriale Voltura 2.0 si rimanda alla guida relativa reperibile all'interno del programma medesimo alla voce **Voltura** → **Manuale Utente** 

| 🕐 Desktop Territ      | torio                               |               |                |            |                  |   |
|-----------------------|-------------------------------------|---------------|----------------|------------|------------------|---|
| File Applicazio       | oni Help Voltura Servi:             | zi            |                |            |                  |   |
| <b>V</b> Voltura      | := Litta volt<br>Arcivio<br>Manuale | ure<br>Utente |                |            |                  |   |
| :=Lista Volture       | Archivi Richiede                    | nti           |                |            |                  | _ |
| Volture<br>Volture me | Soggetti<br>Immobili<br>morizzate   | >             |                |            |                  |   |
| ID                    | Atto di Riferimento                 | Stato         | Data Creazione | Data Invio | Codice Riscontro | C |
|                       |                                     |               |                |            |                  |   |

AVVERTENZE su questa documentazione: Questa guida operativa è stata scaricata via web all'indirizzo: https://www.versya.it/file\_upload/legal/Suite\_Notaro\_Manuale\_Voltura\_20.pdf si consiglia di ritornare periodicamente al suddetto indirizzo al fine di scaricare le versioni aggiornate di questa documentazione.

Pagina 14 / 14